Department of Electronics and Electrical Communications Engineering Faculty of Engineering - Cairo University

# Installing NS-2 on Ubuntu 10.04 & 12.10

## for windows users – from the ground up

Eslam Mostafa Mahmoud Ayman Mahmoud Ezz Mahmoud Mohsen Mahmoud Rashad Mostafa Kishk

gp.team.2013@gmail.com

## Contents

| ntroduction                    | . 2 |
|--------------------------------|-----|
| Why Ubuntu?                    | . 2 |
| Requirements                   | . 2 |
| nstalling Ubuntu               | . 3 |
| nstalling NS-2 on Ubuntu 12.10 | . 7 |
| nstalling NS-2 on Ubuntu 10.04 | 11  |
| The First NS-2 Run             | 19  |

#### Introduction

This is a screenshot-aided step-by-step tutorial to install Ubuntu 10.04 and Ubuntu 12.10 <u>inside</u> <u>Windows</u> and then NS-2.

This Tutorial is very useful for anyone who wants to try Ubuntu without touching windows. As we'll see later, Ubuntu will be installed inside windows and can be removed from the "Control Panel" like any other installed windows software.

Students who want to use NS-2 may search and find that NS-2 can be installed on windows via "Cygwin". But, believe or not, installing Ubuntu and then NS-2 on it is easier. Also, getting familiar with Ubuntu –or any Linux OS– is very useful for engineers for many reasons that are out of our scope for now.

It's our pleasure to receive feedback or to be asked for any help by email:

#### gp.team.2013@gmail.com

#### Why Ubuntu?

Of course, Ubuntu is for free and it's the most famous Linux OS.

A new release of Ubuntu appears every 6 months, but 10.04 is the last version that has the classic simple GUI and it is too enough for our purpose.

But Note that steps of Ubuntu installation here is the same for all the Ubuntu releases.

### Requirements

1- Internet Connection.

Wired Internet Connection is recommended, as Ubuntu may not identify your Wireless Card.

2- A 32-bit Ubuntu 10.04 Desktop ISO. You can download it form:

http://releases.ubuntu.com/lucid/ubuntu-10.04.4-desktop-i386.iso

Or for 12.10

http://releases.ubuntu.com/quantal/ubuntu-12.10-desktop-i386.iso

- 3- ISO mounting software. You can download "ISODisk" from: <u>http://www.softsea.com/download/ISODisk.html</u>
- 4- 10GB Free space in your Hard Disk.

## **Installing Ubuntu**

- 1- If you don't have an ISO mounting software, download "ISODisk" and install it, then restart your computer.
- 2- From Start Menu, run "ISODisk". Right Click then choose "run as administrator". Browse for the Ubuntu ISO to mount it in DISK B. Then close it. Go to "My Computer". You should find a Driver called "B" which is a virtual CD-ROM Driver. Double click it.
- 3- Right Click on "wubi" then choose "run as administrator". Choose "install beside windows".

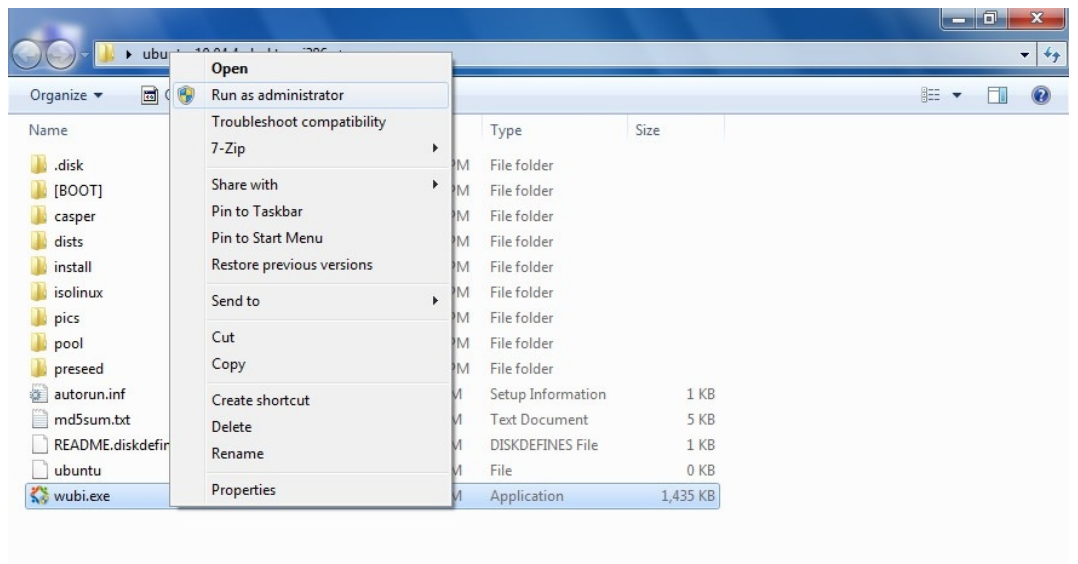

Date created: 12/11/2012 9:08 PM

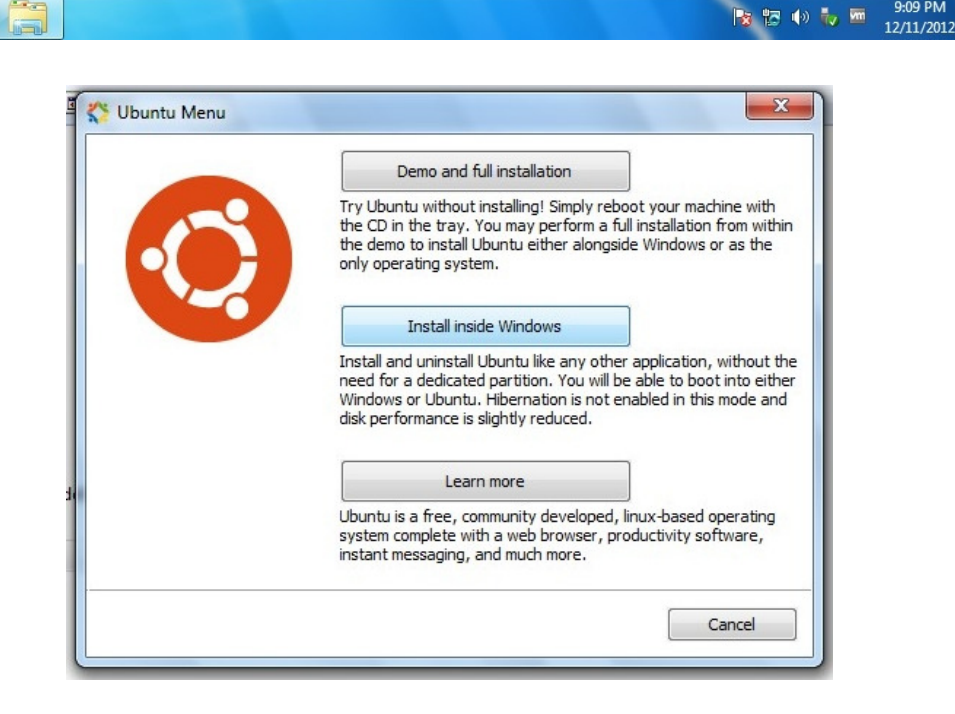

wubi.exe

Application

Date modified: 2/7/2012 10:16 PM

Size: 1.40 MB

9:09 PM

4- "Ubuntu Install" windows should appear. Now, it's recommended that to you <u>disable your internet</u> <u>connection</u>. This will avoid wasting time downloading unimportant updates by the Ubuntu Installer.

| Installation drive:<br>C: (30GB free)  Installation size: Installation size: Username: student Password: |                                       | You are abo<br>Please select | ut to install Ubuntu-<br>username and passwor | - <b>10.04.4</b><br>d for the new account |
|----------------------------------------------------------------------------------------------------|---------------------------------------|------------------------------|-----------------------------------------------|-------------------------------------------|
| Installation size:<br>ITGB Username:<br>student<br>Password:                                             | Installation drive:<br>C: (30GB free) | •                            | Language:<br>English (US)                     | )                                         |
| Password:                                                                                                | Installation size:                    | •                            | Username:<br>student                          |                                           |
| Desktop environment: Ubuntu                                                                              | Desktop environmer<br>Ubuntu          | ıt:<br>▼                     | Password:                                     |                                           |

5- Choose the installation destination and size (<u>10GB minimum space is recommended</u>). Type your preferred user name and password. Be careful to make the password short and unforgettable, as you'll be always in need of it. Then click "install".

| ) Ubuntu Installer    | and the second                           | ×      |
|-----------------------|------------------------------------------|--------|
| 0                     | Installing Ubuntu-10.04.4<br>Please wait |        |
| Extracting files from | ıB:\                                     |        |
| Remaining time app    | roximately 50s                           |        |
|                       |                                          |        |
|                       |                                          |        |
|                       |                                          |        |
| lev 194               |                                          | Cancel |
|                       |                                          |        |

6- After Installation, choose "Reboot Now", and then click "Finish".
 Note that Ubuntu can open the PDF files. So, put copy this file in any drive except C (or the installation directory) and you then can access it from Ubuntu by clicking the "Places" menu in the upper menu panel.

7- After Reboot, you should now choose your OS to boot. Simply Press the "Down" Key and OK to choose boot "Ubuntu".

| Windows Boot Manager                                                                                                    |
|----------------------------------------------------------------------------------------------------|
| Choose an operating system to start, or press TAB to select a tool:<br>(Use the arrow keys to highlight your choice, then press ENTER.) |
| Windows 7 >                                                                                                    |
| Ubuntu                                                                                                    |
|                                                                                                    |
|                                                                                                    |
|                                                                                                    |
| To specify an advanced option for this choice, press F8.                                                                                |
| Seconds until the highlighted choice will be started automatically: 7                                                                   |
|                                                                                                    |
|                                                                                                    |
| 10015.                                                                                                    |
| Windows Memory Diagnostic                                                                                                    |
|                                                                                                    |

8- A message "Ubuntu is completing installation" will appear. Do not press any key.

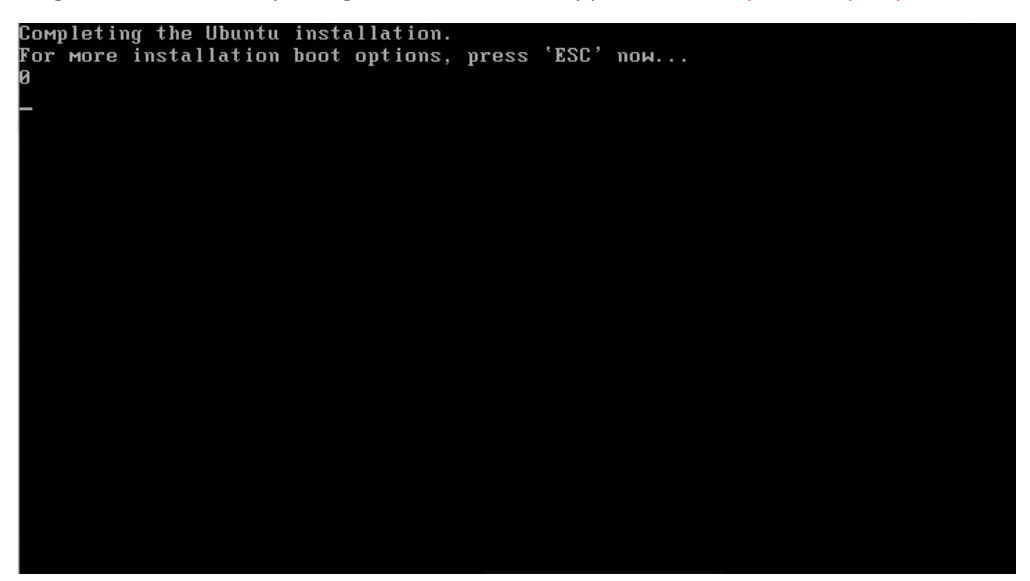

9- Ubuntu will complete installation automatically. Just wait.

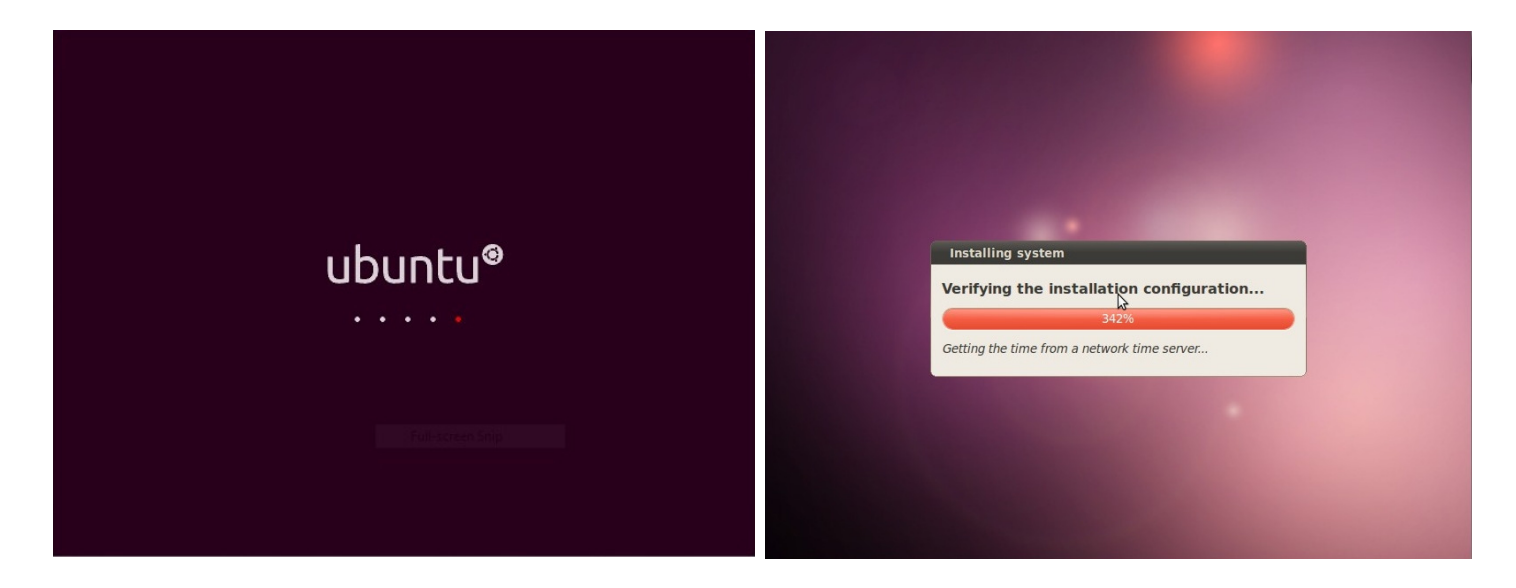

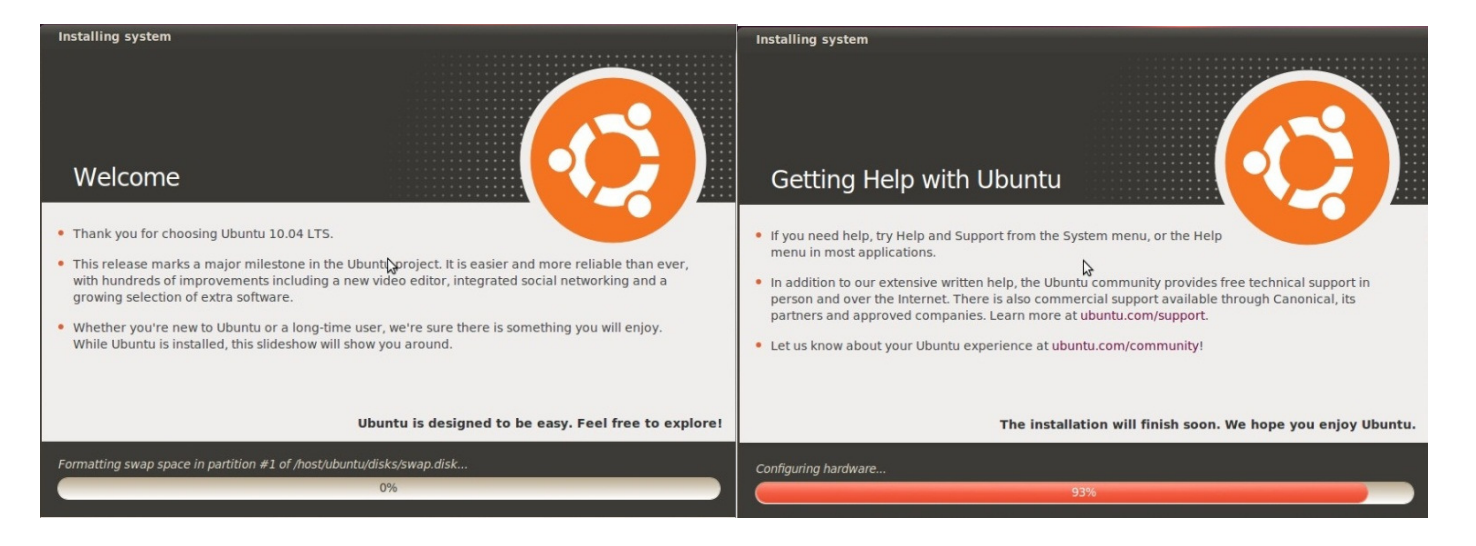

10- Computer will restart. Choose Ubuntu again and then hit the Enter Key to choose "Ubuntu Linux generic".

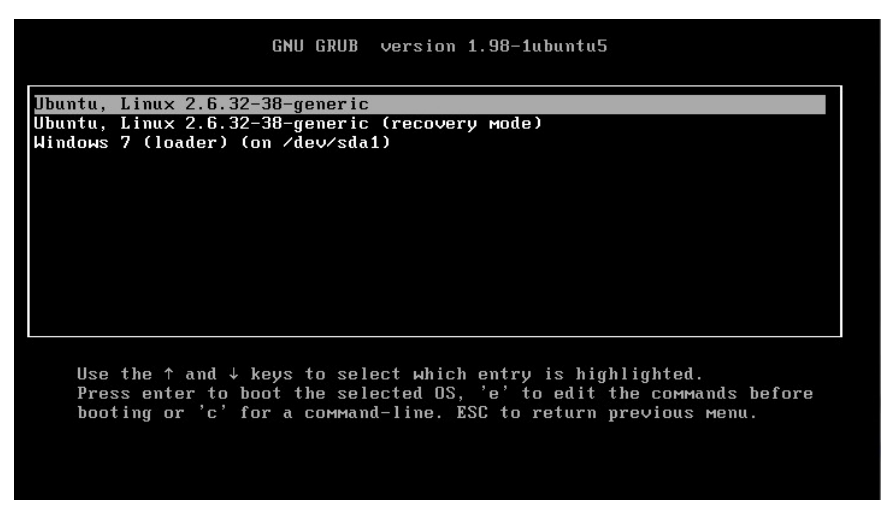

11- The log-in screen will appear and the user name of the windows will appear. Choose it and enter your password, then click "log in".

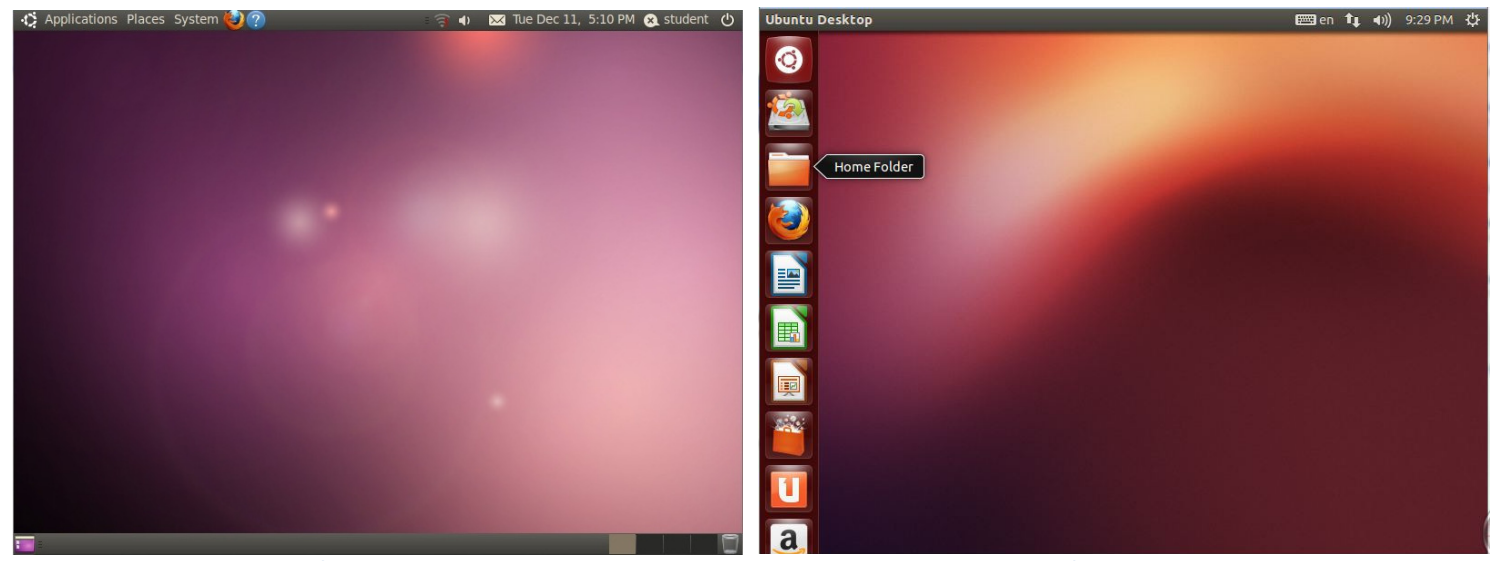

Ubuntu 10.04

Ubuntu 12.10

#### Installing NS-2 on Ubuntu 12.10

1- Click on the up left icon "Dash Home" and Type "terminal" then choose it.

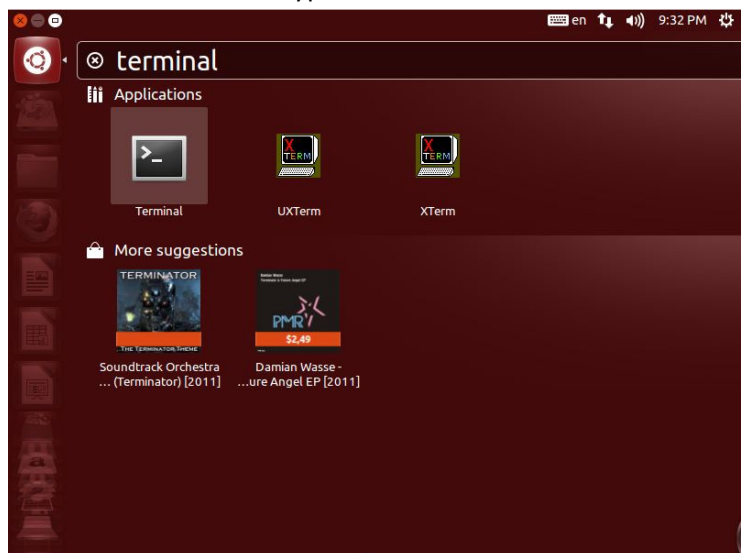

- 2- Type "sudo apt-get update" and hit Enter.
- 3- Type your password and hit Enter.

Note that the password will not appear on screen.

```
😣 🗇 🗊 🛛 student@student: ~
Get:56 http://sd.archive.ubuntu.com quantal-backports/multiverse i386 Packages [
14 B]
Get:57 http://sd.archive.ubuntu.com quantal-backports/main Translation-en [14 B]
Get:58 http://sd.archive.ubuntu.com quantal-backports/multiverse Translation-en
[14 B]
cet:59 http://sd.archive.ubuntu.com quantal-backports/restricted Translation-en
[14 B]
Get:60 http://sd.archive.ubuntu.com quantal-backports/universe Translation-en [1
,637 B]
Ign http://sd.archive.ubuntu.com quantal/main Translation-en_US
Ign http://sd.archive.ubuntu.com quantal/multiverse Translation-en_US
Ign http://sd.archive.ubuntu.com quantal/restricted Translation-en_US
Ign http://sd.archive.ubuntu.com quantal/universe Translation-en_US
Ign http://sd.archive.ubuntu.com quantal-updates/main Translation-en_US
Ign http://sd.archive.ubuntu.com quantal-updates/multiverse Translation-en_US
Ign http://sd.archive.ubuntu.com quantal-updates/restricted Translation-en_US
Ign http://sd.archive.ubuntu.com quantal-updates/universe Translation-en_US
Ign http://sd.archive.ubuntu.com quantal-backports/main Translation-en_US
Ign http://sd.archive.ubuntu.com quantal-backports/multiverse Translation-en_US
Ign http://sd.archive.ubuntu.com quantal-backports/restricted Translation-en_US
Ign http://sd.archive.ubuntu.com quantal-backports/universe Translation-en_US
Fetched 18.5 MB in 10min 20s (29.8 kB/s)
Reading package lis<u>t</u>s... Done
student@student:~$
```

4- Type "sudo apt-get install ns2" and hit Enter.

```
😣 🕒 🗊 student@student: ~
Get:56 http://sd.archive.ubuntu.com quantal-backports/multiverse i386 Packages |
14 B]
Get:57 http://sd.archive.ubuntu.com quantal-backports/main Translation-en [14 B]
Get:58 http://sd.archive.ubuntu.com quantal-backports/multiverse Translation-en
[14 B]
Get:59 http://sd.archive.ubuntu.com quantal-backports/restricted Translation-en
[14 B]
Get:60 http://sd.archive.ubuntu.com quantal-backports/universe Translation-en [1
,637 B]
Ign http://sd.archive.ubuntu.com quantal/main Translation-en_US
Ign http://sd.archive.ubuntu.com quantal/multiverse Translation-en_US
Ign http://sd.archive.ubuntu.com quantal/restricted Translation-en_US
Ign http://sd.archive.ubuntu.com quantal/universe Translation-en_US
Ign http://sd.archive.ubuntu.com quantal-updates/main Translation-en_US
Ign http://sd.archive.ubuntu.com quantal-updates/multiverse Translation-en_US
Ign http://sd.archive.ubuntu.com quantal-updates/restricted Translation-en_US
Ign http://sd.archive.ubuntu.com quantal-updates/universe Translation-en_US
Ign http://sd.archive.ubuntu.com quantal-backports/main Translation-en_US
Ign http://sd.archive.ubuntu.com quantal-backports/multiverse Translation-en_US
Ign http://sd.archive.ubuntu.com quantal-backports/restricted Translation-en_US
Ign http://sd.archive.ubuntu.com quantal-backports/universe Translation-en_US
Fetched 18.5 MB in 10min 20s (29.8 kB/s)
Reading package lists... Done
student@student:~$ sudo apt-get install <mark>n</mark>s2
```

5- Type "y" and hit Enter. Wait.

```
student@student:~

Ign http://sd.archive.ubuntu.com quantal-updates/multiverse Translation-en_US

Ign http://sd.archive.ubuntu.com quantal-updates/universe Translation-en_US

Ign http://sd.archive.ubuntu.com quantal-backports/main Translation-en_US

Ign http://sd.archive.ubuntu.com quantal-backports/multiverse Translation-en_US

Ign http://sd.archive.ubuntu.com quantal-backports/multiverse Translation-en_US

Ign http://sd.archive.ubuntu.com quantal-backports/restricted Translation-en_US

Ign http://sd.archive.ubuntu.com quantal-backports/universe Translation-en_US

Ign http://sd.archive.ubuntu.com quantal-backports/universe Translation-en_US

Ign http://sd.archive.ubuntu.com quantal-backports/universe Translation-en_US

Ign http://sd.archive.ubuntu.com quantal-backports/universe Translation-en_US

Ign http://sd.archive.ubuntu.com quantal-backports/universe Translation-en_US

Ign http://sd.archive.ubuntu.com quantal-backports/universe Translation-en_US

Ign http://sd.archive.ubuntu.com quantal-backports/universe Translation-en_US

Ign http://sd.archive.ubuntu.com quantal-backports/universe Translation-en_US

Ign http://sd.archive.ubuntu.com quantal-backports/universe Translation-en_US

Ign http://sd.archive.ubuntu.com quantal-backports/universe Translation-en_US

Ign http://sd.archive.ubuntu.com quantal-backports/universe Translation-en_US

Ign http://sd.archive.ubuntu.com quantal-backports/universe Translation-en_US

Ign http://sd.archive.ubuntu.com quantal-backports/universe Translation-en_US

Suggested package lists... Done

The following extra packages will be installed:

libotcl1 libtclcl1 libxss1 ns2 tcl8.5 tk8.5

Suggested packages:

gnuplot tcl-tclreadline

The following NEW packages will be installed:

libotcl1 libtclcl1 libxss1 ns2 tcl8.5 tk8.5

0 upgraded, 6 newly installed, 0 to remove and 196 not upgraded.

Need to get 7,134 kB of archives.

After this operation, 19.8 MB of additional disk space will be used.

Do you want to continue [Y/n]?
```

6- Type "sudo apt-get install nam" and hit Enter. Wait.

```
Setting up tk8.5 (8.5.11-2) ...

update-alternatives: using /usr/bin/wish8.5 to provide /usr/bin/wish (wish) in a

uto mode

Setting up ns2 (2.35+dfsg-1) ...

Processing triggers for libc-bin ...

ldconfig deferred processing now taking place

student@student:~$ sudo apt-get install nam

Reading package lists... Done

Building dependency tree

Reading state information... Done

The following NEW packages will be installed:

nam

0 upgraded, 1 newly installed, 0 to remove and 196 not upgraded.

Need to get 215 kB of archives.

After this operation, 656 kB of additional disk space will be used.

Get:1 http://sd.archive.ubuntu.com/ubuntu/ quantal/universe nam i386 1.15-1 [215

kB]

Fetched 215 kB in 5s (36.3 kB/s)

Selecting previously unselected package nam.

(Reading database ... 151489 files and directories currently installed.)

Unpacking nam (from .../archives/nam_1.15-1_i386.deb) ...

Processing triggers for man-db ...

Setting up nam (1.15-1) ...

student@student:~$
```

7- Type "sudo apt-get install xgraph" and hit Enter. Wait.

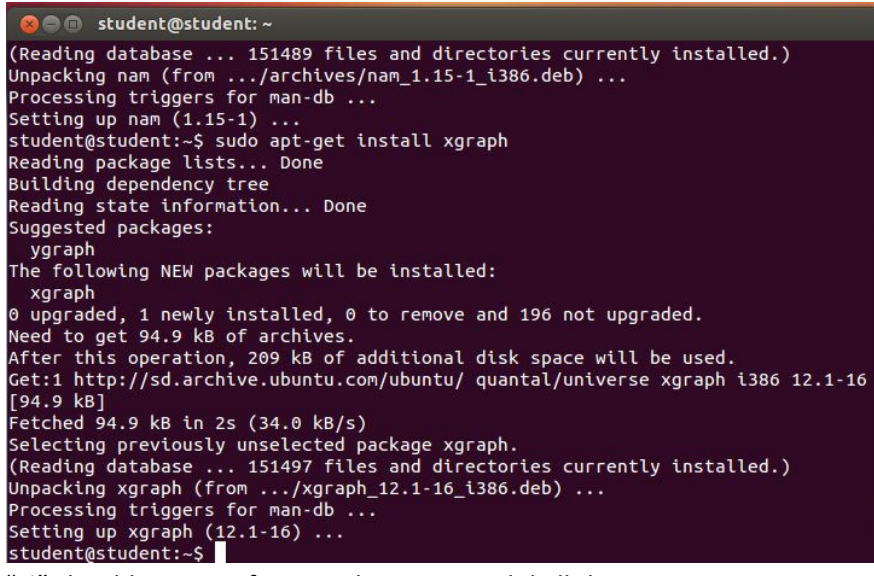

8- Enter "ns". A "%" should appear. If not, make sure you did all the steps.

```
Vege student@student:~
Unpacking nam (from .../archives/nam_1.15-1_i386.deb) ...
Processing triggers for man-db ...
Setting up nam (1.15-1) ...
student@student:~$ sudo apt-get install xgraph
Reading package lists... Done
Building dependency tree
Reading state information... Done
Suggested packages:
ygraph
The following NEW packages will be installed:
xgraph
0 upgraded, 1 newly installed, 0 to remove and 196 not upgraded.
Need to get 94.9 kB of archives.
After this operation, 209 kB of additional disk space will be used.
Get:1 http://sd.archive.ubuntu.com/ubuntu/ quantal/universe xgraph i386 12.1-16
[94.9 kB]
Fetched 94.9 kB in 2s (34.0 kB/s)
Selecting previously unselected package xgraph.
(Reading database ... 151497 files and directories currently installed.)
Unpacking xgraph (from .../xgraph_12.1-16_i386.deb) ...
Processing triggers for man-db ...
Setting up xgraph (12.1-16) ...
student@student:-$ ns
*
```

9- Press "ctrl+c".

```
🔊 🗇 🗊 🛛 student@student: ~
Processing triggers for man-db ...
Setting up nam (1.15-1) ...
student@student:~$ sudo apt-get install xgraph
Reading package lists... Done
Building dependency tree
Reading state information... Done
Suggested packages:
 ygraph
The following NEW packages will be installed:
 xgraph
0 upgraded, 1 newly installed, 0 to remove and 196 not upgraded.
Need to get 94.9 kB of archives.
After this operation, 209 kB of additional disk space will be used.
Get:1 http://sd.archive.ubuntu.com/ubuntu/ quantal/universe xgraph i386 12.1-16
LibreOffice Impress n 2s (34.0 kB/s)
Selecting previously unselected package xgraph.
(Reading database ... 151497 files and directories currently installed.)
Unpacking xgraph (from .../xgraph_12.1-16_i386.deb) ...
Processing triggers for man-db ...
Setting up xgraph (12.1-16) ...
student@student:~$ ns
% ^C
student@student:~$
```

10- Enter "nam". A window should appear as shown. Everything in OK now.

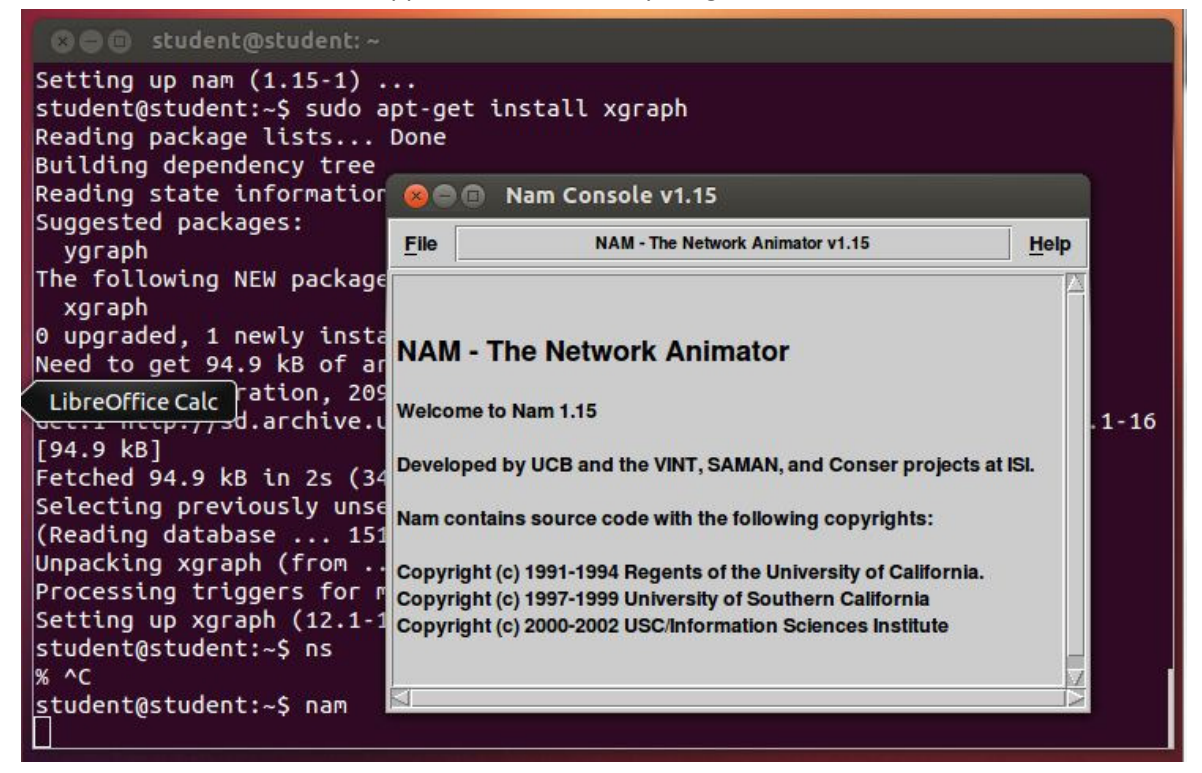

#### **Installing NS-2 on Ubuntu 10.04**

1- Now, reconnect to the internet. A connection indication should appear.

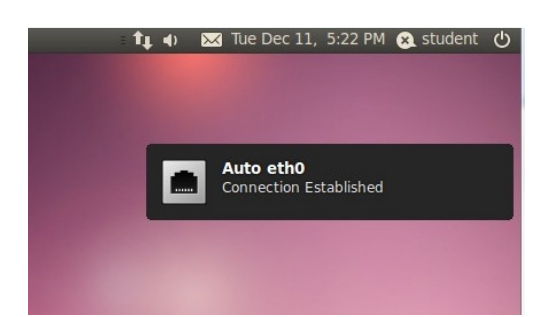

2- Open "FireFox" and google "download ns2 allineone 2.35 sourceforge" and click the "source forge" result. Download the latest version.

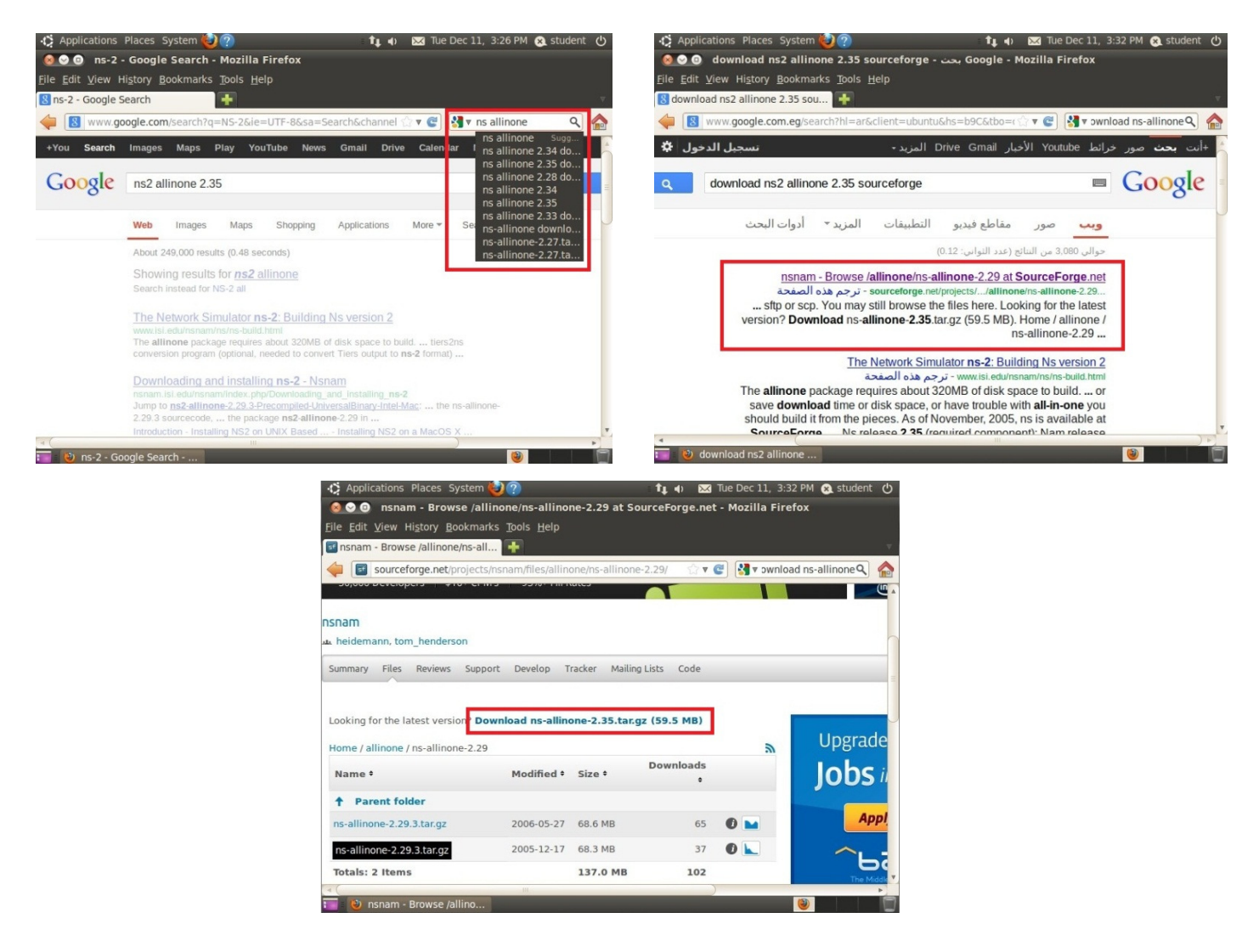

3- Choose "save file". Wait for download to finish.

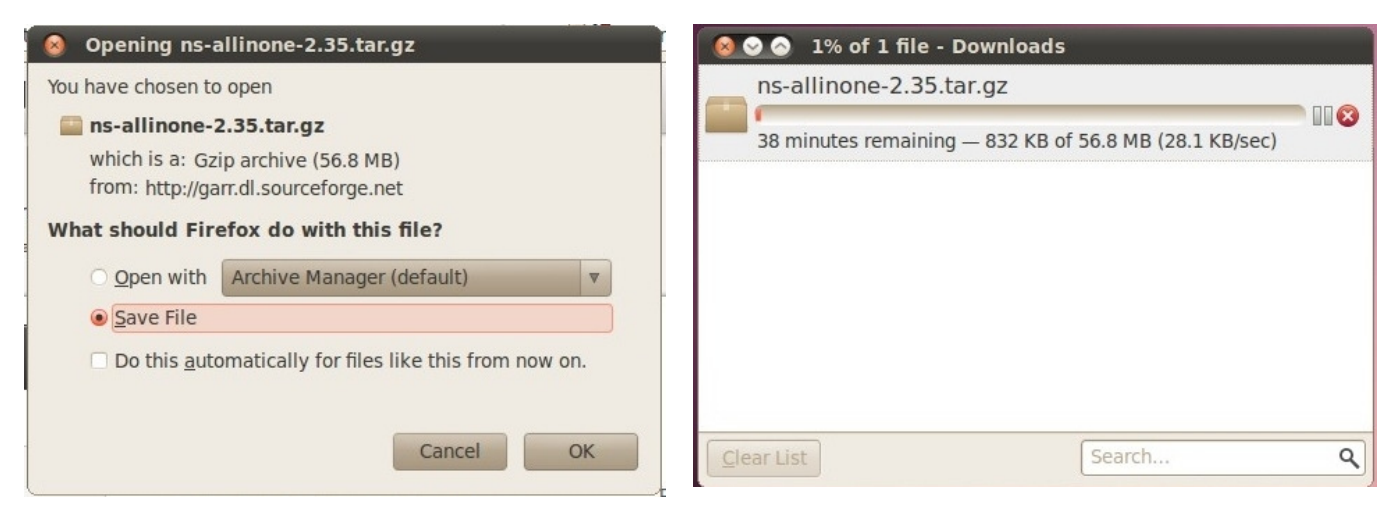

4- Open "Applications"  $\rightarrow$  "Accessories"  $\rightarrow$  "Terminal".

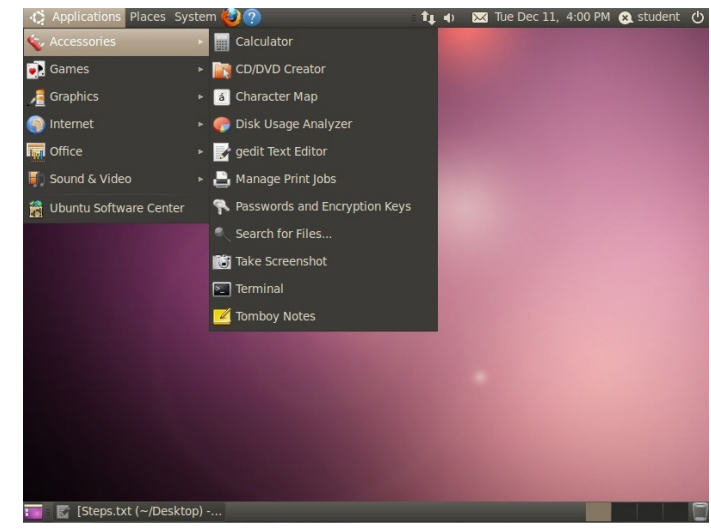

5- Type "sudo passwd" then type your password and hit Enter. Repeat 2 Times for "Enter New..." and "Retype ..."

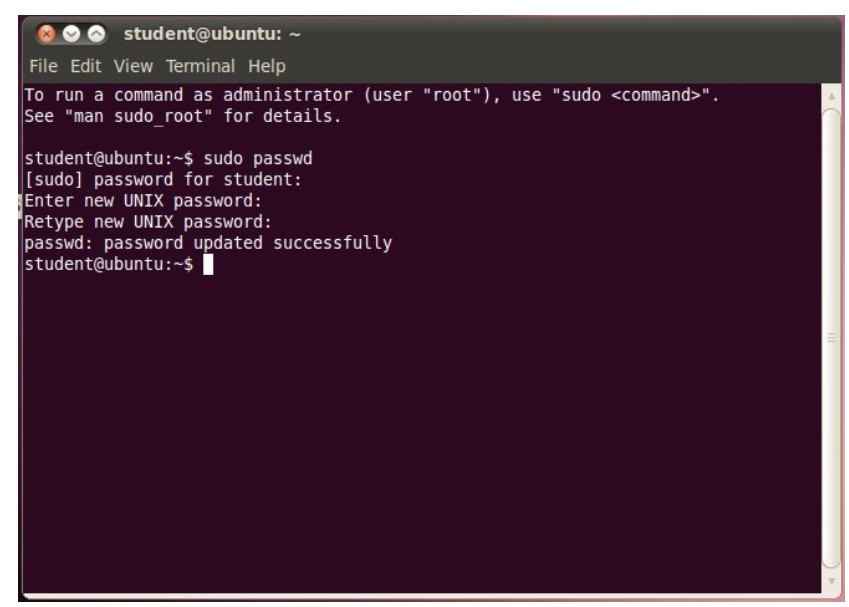

- 6- Type "sudo apt-get update" and wait for the update to be completed.
- 7- Type "sudo apt-get install libx11-dev". You can use the mouse right click to copy and paste, but don't use the keyboard shortcut "ctrl+v" in the terminal window.

| 😣 📀 📀 student@ubuntu: ~                                                                                      |     |
|----------------------------------------------------------------------------------------------------|-----|
| File Edit View Terminal Help                                                                                 |     |
| To run a command as administrator (user "root"), use "sudo <command/> ".<br>See "man sudo_root" for details. | *   |
| student@ubuntu:~\$ sudo passwd<br>[sudo] password for student:<br>Enter new UNIX password:                   |     |
| Retype new UNIX password:<br>passwd: password updated successfully                                           |     |
| student@ubuntu:~\$ sudo apt-get install libx11-dev                                                           |     |
|                                                                                                    | =   |
|                                                                                                    |     |
|                                                                                                    |     |
|                                                                                                    |     |
|                                                                                                    | _ ▼ |

#### 8- Type "y" then hit Enter. Wait.

```
🔞 😔 🔗 🛛 student@ubuntu: ~
File Edit View Terminal Help
Ign http://security.ubuntu.com/ubuntu/ lucid-security/multiverse Translation-en
US
Ign http://us.archive.ubuntu.com/ubuntu/ lucid/main Translation-en US
Ign http://us.archive.ubuntu.com/ubuntu/ lucid/restricted Translation-en US
Ign http://us.archive.ubuntu.com/ubuntu/ lucid/universe Translation-en US
Ign http://us.archive.ubuntu.com/ubuntu/ lucid/multiverse Translation-en US
Get:3 http://us.archive.ubuntu.com lucid-updates Release.gpg [198B]
Ign http://us.archive.ubuntu.com/ubuntu/ lucid-updates/main Translation-en US
Ign http://us.archive.ubuntu.com/ubuntu/ lucid-updates/restricted Translation-en
US
Ign http://us.archive.ubuntu.com/ubuntu/ lucid-updates/universe Translation-en U
Ign http://us.archive.ubuntu.com/ubuntu/ lucid-updates/multiverse Translation-en
US
Get:4 http://security.ubuntu.com lucid-security Release [57.3kB]
Get:5 http://us.archive.ubuntu.com lucid Release [57.2kB]
Get:6 http://us.archive.ubuntu.com lucid-updates Release [58.3kB]
Get:7 http://us.archive.ubuntu.com lucid/main Packages [1,386kB]
Get:8 http://security.ubuntu.com lucid-security/main Packages [467kB]
Get:9 http://security.ubuntu.com lucid-security/restricted Packages [2,867B]
Get:10 http://security.ubuntu.com lucid-security/main Sources [133kB]
Get:11 http://security.ubuntu.com lucid-security/restricted Sources [1,267B]
Get:12 http://security.ubuntu.com lucid-security/universe Packages [139kB]
52% [7 Packages 354kB/1,386kB 25%] [12 Packages 71.2kB/139kB 51%] 29.7kB/s 36s
```

| 🧑 📀 🔗 student@ubuntu: ~                                                                                                    |
|----------------------------------------------------------------------------------------------------|
| File Edit View Terminal Help                                                                                                    |
| Get:10 http://security.ubuntu.com lucid-security/main Sources [133kB]<br>Get:11 http://security.ubuntu.com lucid-security/restricted Sources [1,267B]<br>Get:12 http://security.ubuntu.com lucid-security/universe Packages [139kB]<br>Get:13 http://security.ubuntu.com lucid-security/universe Sources [42.9kB]<br>Get:14 http://security.ubuntu.com lucid-security/multiverse Packages [5,353B]<br>Get:15 http://security.ubuntu.com lucid-security/multiverse Sources [2,350B]<br>Get:16 http://us.archive.ubuntu.com lucid/restricted Packages [6,208B]<br>Get:17 http://us.archive.ubuntu.com lucid/restricted Sources [3,775B]<br>Get:18 http://us.archive.ubuntu.com lucid/niverse Packages [5,448kB]<br>Get:20 http://us.archive.ubuntu.com lucid/universe Sources [3,165kB]<br>Get:21 http://us.archive.ubuntu.com lucid/multiverse Packages [180kB]<br>Get:22 http://us.archive.ubuntu.com lucid/multiverse Packages [119kB] |
| Get:23 http://us.archive.ubuntu.com lucid-updates/main Packages [664kB]<br>Get:24 http://us.archive.ubuntu.com lucid-updates/restricted Packages [4,630B]<br>Get:25 http://us.archive.ubuntu.com lucid-updates/restricted Sources [2,196B]<br>Get:26 http://us.archive.ubuntu.com lucid-updates/universe Packages [285kB]<br>Get:27 http://us.archive.ubuntu.com lucid-updates/universe Packages [285kB]<br>Get:28 http://us.archive.ubuntu.com lucid-updates/universe Sources [105kB]<br>Get:29 http://us.archive.ubuntu.com lucid-updates/universe Packages [11.5kB]<br>Get:30 http://us.archive.ubuntu.com lucid-updates/multiverse Sources [5,827B]<br>Fetched 13.2MB in 5min 28s (40.3kB/s)<br>Reading package lists Done<br>student@ubuntu:~\$                                                                                                    |

- 9- Type "sudo apt-get install libxt-dev" and hit Enter. Type your password and hot Enter. Note that the password will not be shown. Type "y" and hit Enter. Wait.
- 10- Type "sudo apt-get install build-essential g++" and hit Enter. Type "y" and hit Enter. Wait.
- 11- Type "sudo apt-get install build-essential autoconf automake libxmu-dev" and hit Enter. Wait.
- 12- Type "sudo apt-get install libx11-dev libxmu-dev libxmu-headers libxt-dev libtool" and hit Enter. Wait.
- 13- Type "sudo apt-get install dpkg-dev g++ libc6-dev make" and hit Enter. Wait.
- 14- Type "sudo apt-get install xorg-dev g++ xgraph" and hit Enter. Wait.
- 15- Type "sudo apt-get install build-essential autoconf automake libxmu-dev gcc-4.3" and hit Enter. Wait.
- 16- Enter the command "cd /home/student/Downloads". Terminal should change the directory as shown.

| 😣 📀 📀 student@ubuntu: ~/Downloads                                                                        |
|----------------------------------------------------------------------------------------------------|
| File Edit View Terminal Help                                                                             |
| 0 upgraded, 3 newly installed, 0 to remove and 198 not upgraded.                                         |
| After this operation, 1,704kB of additional disk space will be used.<br>Do you want to continue [Y/n]? y |
| Get:1 http://us.archive.ubuntu.com/ubuntu/ lucid/main libice-dev 2:1.0.6-1 [60.0<br>[KB]                 |
| Get:2 http://us.archive.ubuntu.com/ubuntu/ lucid/main libsm-dev 2:1.1.1-1 [26.6k<br>B]                   |
| Get:3 http://us.archive.ubuntu.com/ubuntu/ lucid/main libxt-dev 1:1.0.7-1 [491kB]                        |
| Fetched 577kB in 7s (77.9kB/s)                                                                           |
| Selecting previously deselected package libice-dev.                                                      |
| (Reading database 123953 files and directories currently installed.)                                     |
| Unpacking libice-dev (from/libice-dev_2%3al.0.6-1_i386.deb)                                              |
| Selecting previously deselected package libsm-dev.                                                       |
| UNPACKING (IDSM-GEV (ITOM/(IDSM-GEV_2%3d1.1.1-1_1500.GED)                                                |
| Unnacking libxt-dev (from/libxt-dev 1%3a1.0.7-1 i386.deb)                                                |
| Processing triagers for man-db                                                                           |
| Setting up libice-dev (2:1.0.6-1)                                                                        |
| Setting up libsm-dev (2:1.1.1-1)                                                                         |
| Setting up libxt-dev (1:1.0.7-1)                                                                         |
| student@ubuntu:~\$ cd /home/student/Downloads                                                            |
| student@ubuntu:~/Downloads\$                                                                             |

Note that "student" here is the user name you entered while installation in the windows environment.

- 17- Enter "sudo tar -xzf ns-allinone-2.34.tar.gz".
- 18- Enter "cd ./ns-allinone-2.35".
- 19- Enter "sudo ./install" and wait until it finishes (it may take time).

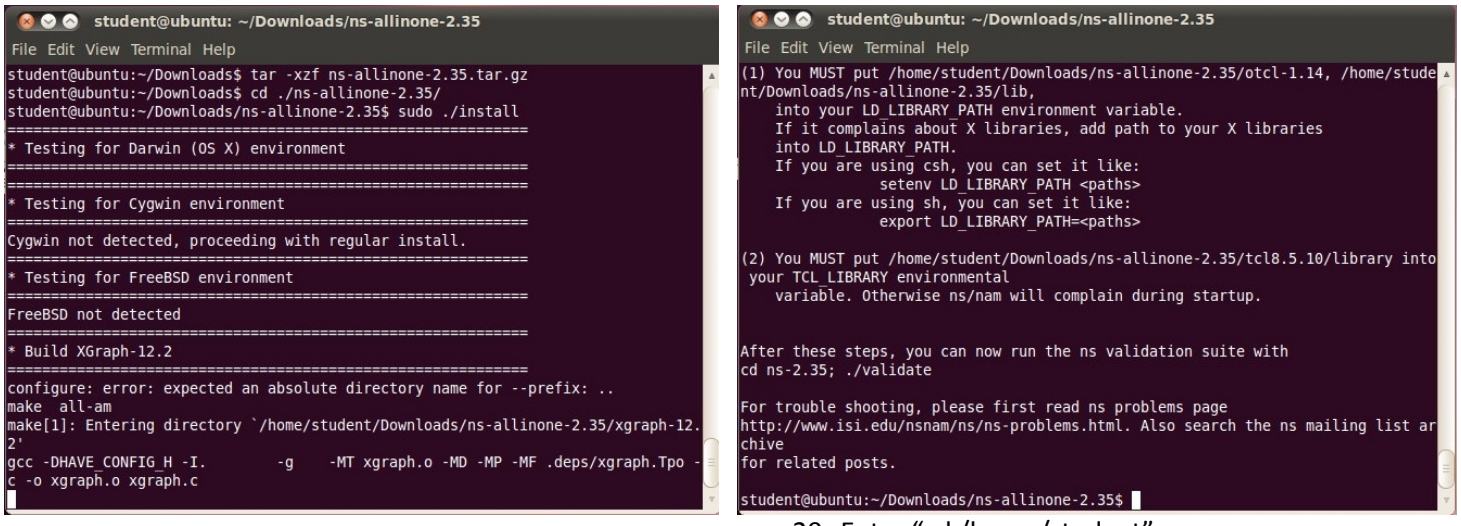

- 20- Enter "cd /home/student".
- 21- Enter "gedit .bashrc". A text windows should appear.

| loashrc (~) - gedit                                                                                                    |
|----------------------------------------------------------------------------------------------------|
| File Edit View Search Tools Documents Help                                                                                                    |
| 🛃 🎬 Open 🔻 🖉 Save   🚇   🦡 Undo 🎻   🐰 🖷 🏥   🔍 😪                                                                                                    |
| 📑 .bashrc 🗱                                                                                                    |
| # ~/.bashrc: executed by bash(1) for non-login shells.<br># see /usr/share/doc/bash/examples/startup-files (in the package bash-doc)<br># for examples               |
| # If not running interactively, don't do anything<br>[ -z "\$PS1" ] && return                                                                                        |
| <pre># don't put duplicate lines in the history. See bash(1) for more options<br/># or force ignoredups and ignorespace<br/>HISTCONTROL=ignoredups:ignorespace</pre> |
| <pre># append to the history file, don't overwrite it<br/>shopt -s histappend</pre>                                                                                  |
| # for setting history length see HISTSIZE and HISTFILESIZE in bash(1)<br>HISTSIZE=1000<br>HISTFILESIZE=2000                                                          |
| <pre># check the window size after each command and, if necessary,<br/># update the values of LINES and COLUMNS.<br/>shopt -s checkwinsize</pre>                     |
| <pre># make less more friendly for non-text input files, see lesspipe(1)</pre>                                                                                       |
| Plain Text Tab Width: 8 T In 118. Col 1 INS                                                                                                    |

22- Scroll to the end of the file.

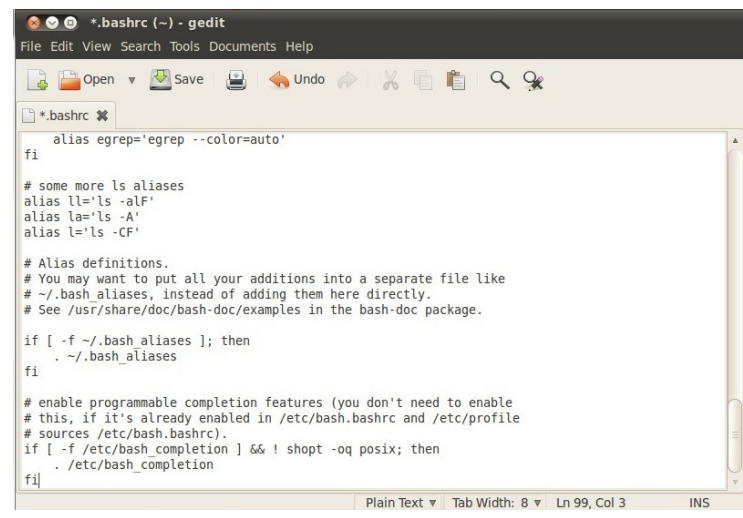

#### 23- Hit Enter 5 times.

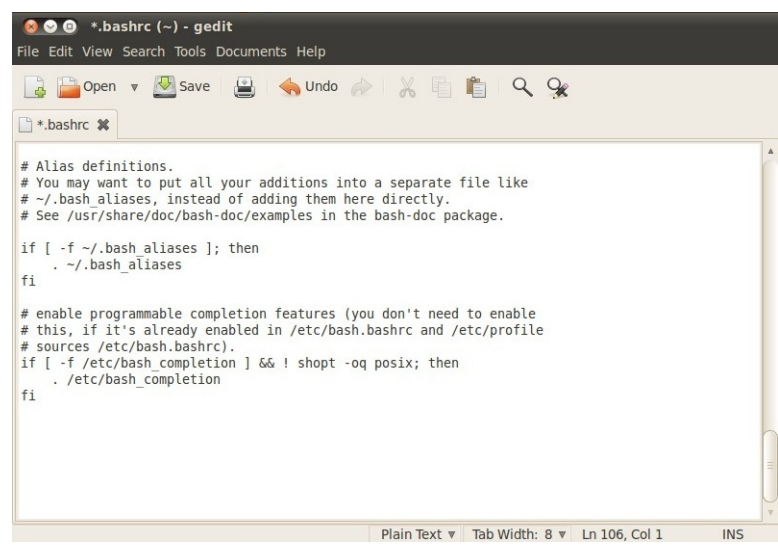

24- Open this PDF and take the following text copy and then paste it there. Then, click save and close it. Remember to replace "student" with the user name you've entered during installation in the windows environment.

| #LD_LIBRARY_PATH                                                                                                    |
|----------------------------------------------------------------------------------------------------|
| OTCL_LIB=/home/student/Downloads/ns-allinone-2.35/otcl-1.14                                                                                                    |
| NS2_LIB=/home/student/Downloads/ns-allinone-2.35/lib                                                                                                    |
| X11_LIB=/home/X11R6/lib                                                                                                    |
| USR_LOCAL_LIB=/home/student/Downloads/local/lib                                                                                                    |
| export LD_LIBRARY_PATH=\$LD_LIBRARY_PATH:\$OTCL_LIB:\$NS2_LIB:\$X11_LIB:\$USR_LOCAL_LIB                                                                                |
| #TCL_LIBRARY                                                                                                    |
| TCL_LIB=/home/student/Downloads/ns-allinone-2.35/tcl8.5.10/library                                                                                                    |
| USR_LIB=/home/lib                                                                                                    |
| export TCL_LIBRARY=\$TCL_LIB:\$USR_LIB                                                                                                    |
| #PATH                                                                                                    |
| XGRAPH=/home/student/Downloads/ns-allinone-2.35/bin:/home/student/Downloads/ns-allinone-<br>2.35/tcl8.5.10/unix:/home/student/Downloads/ns-allinone-2.35/tk8.5.10/unix |
| NS=/home/student/Downloads/ns-allinone-2.35/ns-2.35/                                                                                                    |
| NAM=/home/student/Downloads/ns-allinone-2.35/nam-1.15/                                                                                                    |
| PATH=\$PATH:\$XGRAPH:\$NS:\$NAM                                                                                                    |
|                                                                                                    |

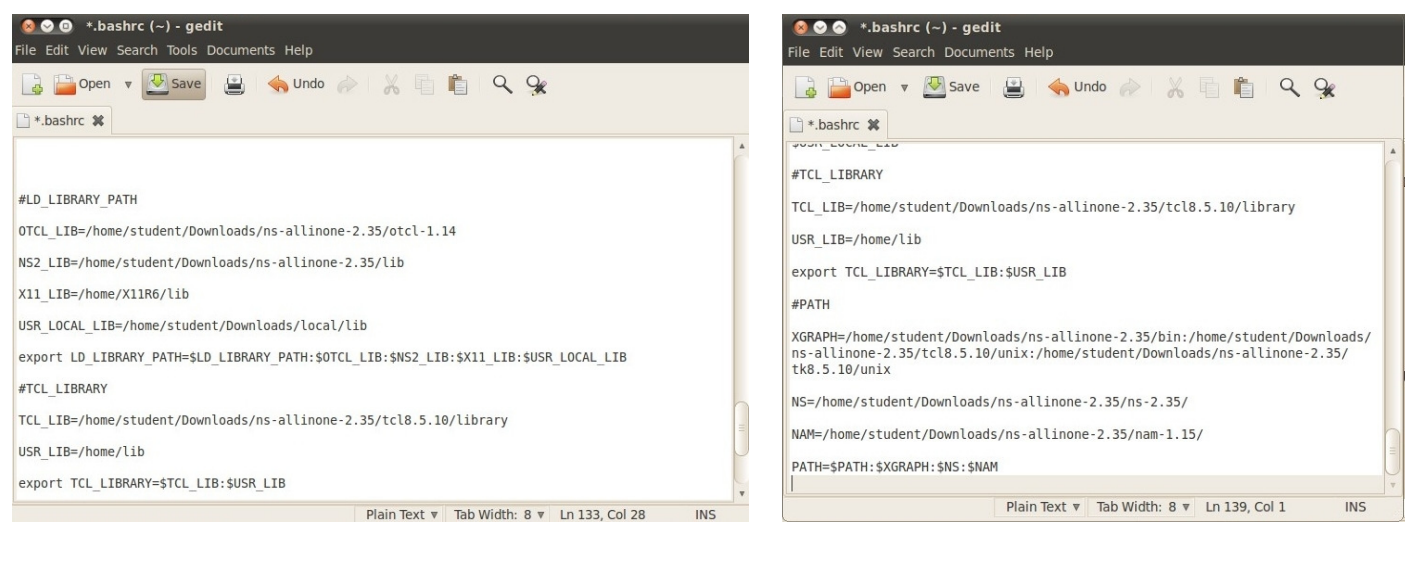

#### 25- Enter "source .bashrc"

26- Enter "ns". A "%" should appear. If not, make sure you did all the steps.

| 😣 🛇 📀 student@ubuntu: ~                                                                                                    |   |
|----------------------------------------------------------------------------------------------------|---|
| File Edit View Terminal Help                                                                                                    |   |
| student@ubuntu:~\$ cd /home/student<br>student@ubuntu:~\$ gedit .bashrc<br>student@ubuntu:~\$ source .bashrc<br>student@ubuntu:~\$ ns<br>% ■ |   |
|                                                                                                    |   |
|                                                                                                    | Ξ |
|                                                                                                    |   |

27- Press "ctrl+c".

| 🔞 📀 📀 student@ubuntu: ~                                                                                                    |           |
|----------------------------------------------------------------------------------------------------|-----------|
| File Edit View Terminal Help                                                                                                    |           |
| <pre>student@ubuntu:~\$ cd /home/student<br/>student@ubuntu:~\$ gedit .bashrc<br/>student@ubuntu:~\$ source .bashrc<br/>student@ubuntu:~\$ ns<br/>% ^C<br/>student@ubuntu:~\$</pre> | •         |
|                                                                                                    | ( III ) I |
|                                                                                                    | 1         |

28- Enter "nam". A window should appear as shown. Everything in OK now.

| ւ | Applications Pla                                                         | aces System 🙋 ?                                                                                                    | : 🛊 🖣 🖂        | 🛿 Wed Dec 12, 2:49 P | M 😣 student 🕑 |
|---|--------------------------------------------------------------------------|----------------------------------------------------------------------------------------------------|----------------|----------------------|---------------|
|   | <sup>₽Crea</sup><br>set n<br>NS-s<br>File Edit                           | student@ubuntu: ~<br>View Terminal Help                                                                                                    |                |                      |               |
|   | If you f<br>St your TC<br>varia                                          | OU OU ON Nam Console v1.15<br>Elle NAM - The Network Anima<br>AD NAM - The Network Anima                                                                                                    | Animator v1.15 | Help                 | into          |
|   | n After the<br>cd ns-2.3<br>For troub<br>http://ww<br>chive<br>for relat | Welcome to Nam 1.15<br>Developed by UCB and the VINT, SAMAN, and Conser projects at ISI.<br>Nam contains source code with the following copyrights:<br>Copyright (c) 1991-1994 Regents of the University of California.<br>Copyright (c) 2000-2002 USC/Information Sciences Institute |                |                      |               |
|   | student@<br>student@<br>student@<br>% ^C<br>student@                     | ubuntu:-/pownroaus/ns-accinone+2<br>ubuntu:-\$ gedit .bashrc<br>ubuntu:-\$ source .bashrc<br>ubuntu:-\$ ns<br>ubuntu:-\$ nam                                                                                                    |                |                      |               |
|   | 🗈 sti student(                                                           | @ubuntu: ~ 📄 💼 Nam Console v1.15                                                                                                    |                |                      |               |

#### **The First NS-2 Run**

- 1- Download the file "ns-simple.tcl" from: <u>http://nile.wpi.edu/NS/Example/ns-simple.tcl</u>
- 2- Open "places"  $\rightarrow$  "Downloads", then copy the file to the desktop.
- 3- Open the terminal from "Applications"  $\rightarrow$  "Accessories".
- 4- Type "cd Desktop". Hit Enter.
- 5- Type "ns ns-simple.tcl" and hit Enter.

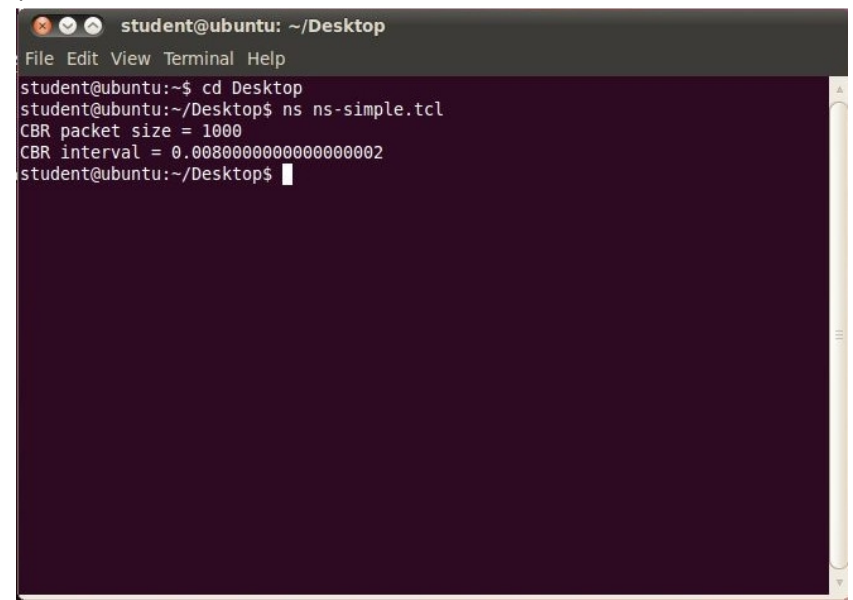

6- The nam windows should appear as shown below. If not, make sure that you've done all the steps.

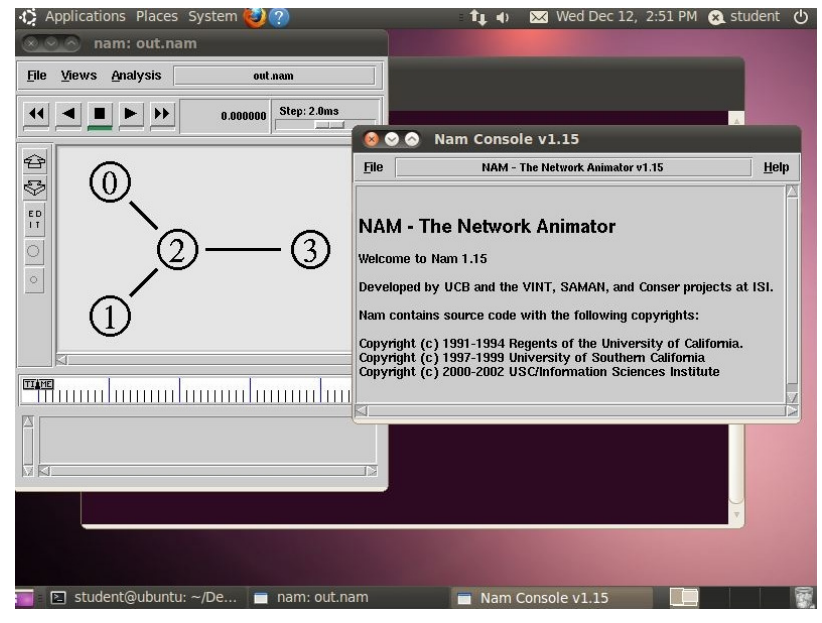

7- You can now click the "play" icon and watch the packets moving from node to another.

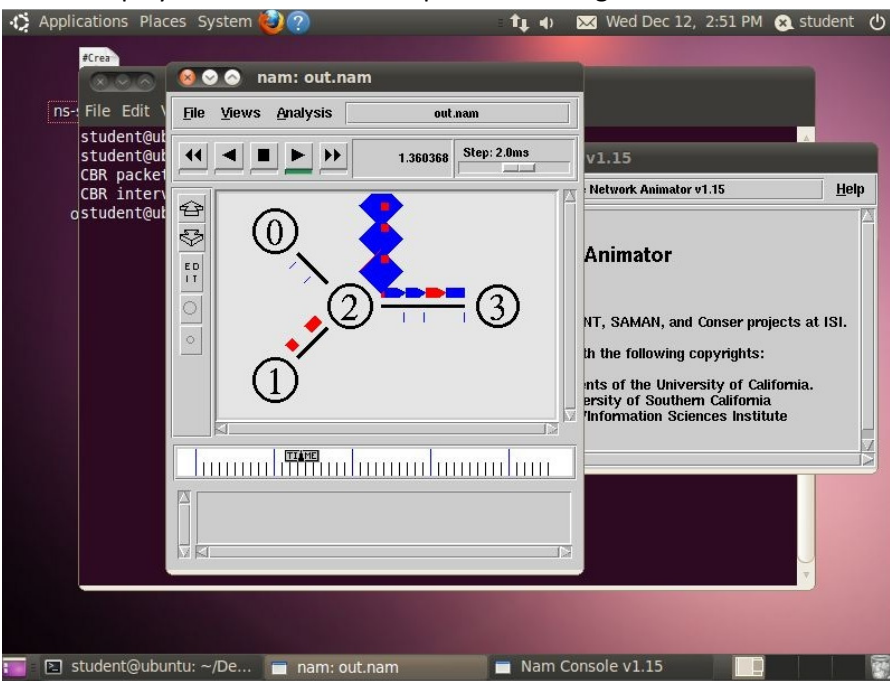